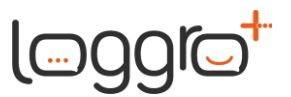

# Configuración Reenvío de Correos

A través de esta guía te queremos compartir el paso a paso que deberás seguir para configurar el reenvío de correos desde el buzón de recepción a otro buzón, con el objetivo de respaldar la información.

Dicho reenvío se realiza a través de reglas aplicadas en la bandeja de entrada. Con estas reglas se podrá reenviar automáticamente o redirigir los mensajes a otro buzón o cuenta.

Antes de iniciar con las parametrizaciones requeridas, queremos recordarte que este proceso sólo lo deberás realizar si el buzón de recepción de tu compañía cuenta con el **protocolo de acceso POP3**.

En esta guía abordaremos la configuración para cuentas:

- Microsoft (para ver instructivo haz clic <u>aquí</u>)
- Gmail (para ver instructivo haz clic <u>aquí</u>)

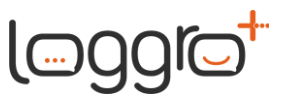

## Crear regla en la bandeja de entrada para reenvío de correos a otra cuenta – Microsoft (Outlook en la Web)

- Ingresa a Outlook en la Web con la cuenta desde la que deseas reenviar mensajes, es decir, con la cuenta del buzón de recepción parametrizado en el sistema de Facturación Electrónica (con protocolo POP 3).
- 2. En la esquina superior derecha haz clic en Configuración / Settings 🍄

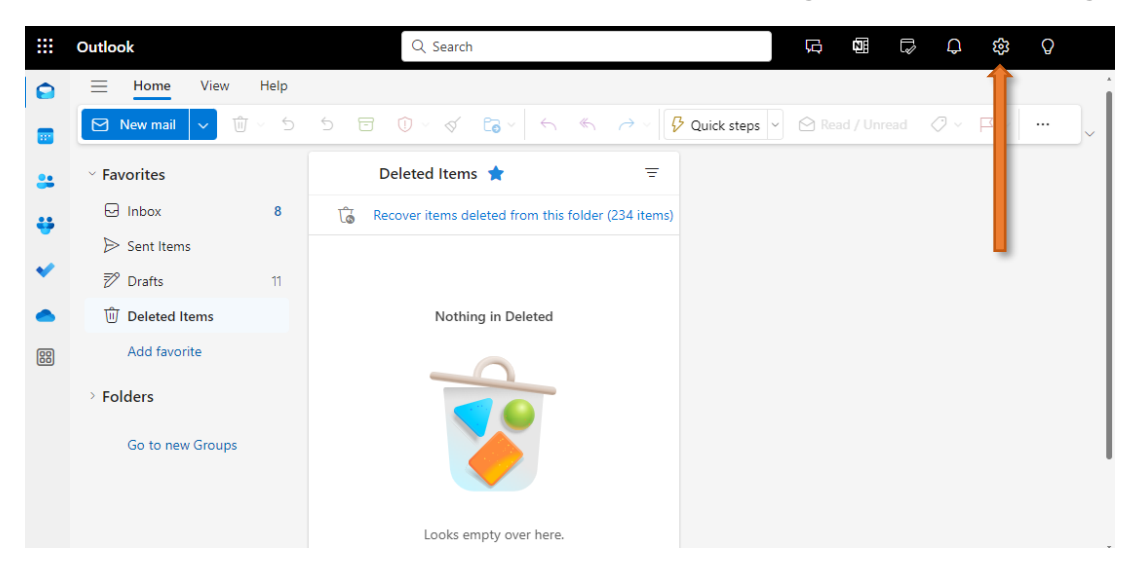

3. Haz clic en la opción Correo / Mail.

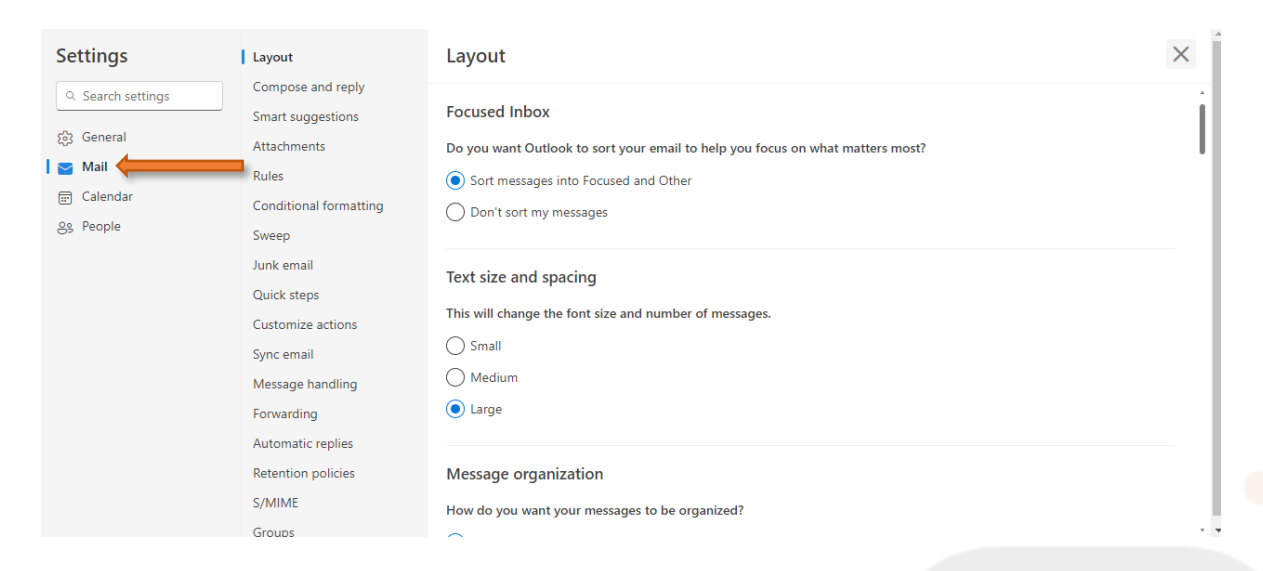

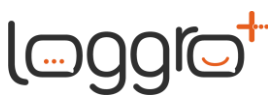

4. A continuación, ubicado en Correo / Mail, haz clic en la opción **Reglas / Rules**.

| Settings                                                                                                    | Layout                                                                                                    | Rules                                                                                                    | $\times$ | Í |
|----------------------------------------------------------------------------------------------------|----------------------------------------------------------------------------------------------------|----------------------------------------------------------------------------------------------------|----------|---|
| Q. Search settings         Image: Search settings         Image: Search settings< | Compose and reply<br>Smart suggestions<br>Attachments<br>Rules<br>Conditional formatting<br>Sweep<br>Junk email<br>Quick steps<br>Customize actions<br>Sync email<br>Message handling<br>Forwarding<br>Automatic replies<br>Retention policies<br>S/MIME | You can create rules that tell Outlook how to handle incoming email messages. You choose both the conditions that trigger a rule and the actions the rule will take. Rules will run in the order shown in the list below, starting with the rule at the top.<br>+ Add new rule |          |   |

5. Haz clic en la opción Agregar nueva regla / Add new rule +

| Settings                                                                                                    | Layout                                                                                                    | Rules                                                                                                    | × |
|----------------------------------------------------------------------------------------------------|----------------------------------------------------------------------------------------------------|----------------------------------------------------------------------------------------------------|---|
| Q. Search settings         Image: Search settings         Image: Search settingse | Compose and reply<br>Smart suggestions<br>Attachments<br>Rules<br>Conditional formatting<br>Sweep<br>Junk email<br>Quick steps<br>Customize actions<br>Sync email<br>Message handling<br>Forwarding<br>Automatic replies<br>Retention policies<br>S/MIME | You can create rules that tell Outlook how to handle incoming email messages. You choose both the conditions that trigger a rule and the actions the rule will take. Rules will run in the order shown in the list below, starting with the rule at the top.  Add new rule |   |

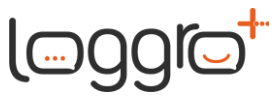

| Settings                                                                                                    | Layout                                                                                                    | Rules                                                                                                    | ×   |
|----------------------------------------------------------------------------------------------------|----------------------------------------------------------------------------------------------------|----------------------------------------------------------------------------------------------------|-----|
| <ul> <li>Q. Search settings</li> <li>☆ General</li> <li>&gt;&gt; Mail</li> <li>Im Calendar</li> <li>⊗ People</li> </ul> | Compose and reply<br>Smart suggestions<br>Attachments<br>Rules<br>Conditional formatting<br>Sweep<br>Junk email<br>Quick steps<br>Customize actions<br>Sync email<br>Message handling<br>Forwarding<br>Automatic replies | <ul> <li>Name your rule</li> <li>Add a condition <ul> <li>Select a condition</li> <li>Add an action</li> <li>Select an action</li> <li>Add an exception</li> </ul> </li> <li>Stop processing more rules ①</li> </ul> |     |
|                                                                                                    | Retention policies<br>S/MIME                                                                                                    | Save Disc.                                                                                                    | ard |

6. Escribe un nombre para la regla de bandeja de entrada en el campo **Asignar nombre / Name your rule**.

Te sugerimos el nombre <u>Reenvío respaldo información</u>.

| Settings                                              | Layout                                                                                                    | Rules                                                                                                    | × |
|-------------------------------------------------------|----------------------------------------------------------------------------------------------------|----------------------------------------------------------------------------------------------------|---|
| <ul><li>Q Search settings</li><li>ॐ General</li></ul> | Compose and reply<br>Smart suggestions<br>Attachments                                                                                                    | 1 Reenvío respaldo información                                                                                                    | ב |
| I Some Mail                                           | Rules<br>Conditional formatting<br>Sweep<br>Junk email<br>Quick steps<br>Customize actions<br>Sync email<br>Message handling<br>Forwarding<br>Automatic replies<br>Retention policies<br>S/MIMF | <ul> <li>Add a condition</li> <li>Select a condition </li> <li>Add an action</li> <li>Select an action </li> <li>Add an exception</li> <li>Stop processing more rules ①</li> </ul> |   |
|                                                       | Crowns                                                                                                    | Save Discard                                                                                                    |   |

7. A continuación, utiliza la lista desplegable del campo **Agregar una** condición / Add a condition y selecciona el valor: Aplica para todos los mensajes / Apply to all messages

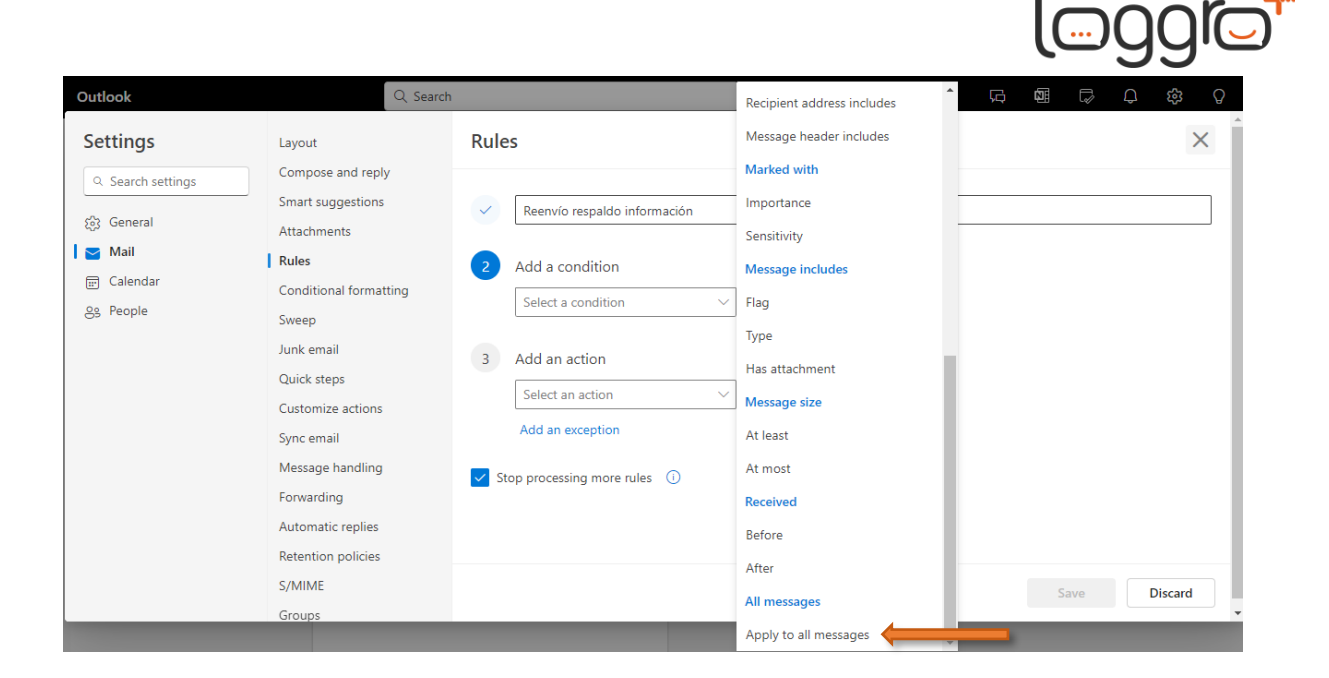

- 8. A continuación, utiliza la lista desplegable del campo Agregar una condición / Add a condition y selecciona el valor: Aplica para todos los mensajes / Apply to all messages
- 9. Luego, utiliza la lista desplegable del campo **Agregar una acción / Add a action** y selecciona el valor: **Redirigir a / Redirect to**

| Settings                                                                   | Layout                                                                                                    | Rules                                                                                                    | ×            |
|----------------------------------------------------------------------------|----------------------------------------------------------------------------------------------------|----------------------------------------------------------------------------------------------------|--------------|
| Settings<br>Q Search settings<br>S General<br>Mail<br>Calendar<br>S People | Layout<br>Compose and reply<br>Smart suggestions<br>Attachments<br>Rules<br>Conditional formatting<br>Sweep<br>Junk email<br>Quick steps<br>Customize actions<br>Sync email<br>Message handling<br>Forwarding<br>Automatic replies | Rules         Reenvío respaldo información         Move to         Copy to         Add a condition         Apply to all messages         Add another condition         Belete         Pin to top         Mark message         Mark as read         Redirect to         Add another action         Add another action         Add an exception         Route |              |
|                                                                            | Retention policies<br>S/MIME<br>Groups                                                                                                    | Forward to Forward as attachment Save Redirect to                                                                                                    | •<br>Discard |

Y posteriormente, ingresa en el siguiente campo el correo electrónico al que deseas redireccionar los mensajes:

| loggrot |
|---------|
|---------|

| Settings                                                                                                    | Layout                                                                                                    | Rules                                                                                                    | × |
|----------------------------------------------------------------------------------------------------|----------------------------------------------------------------------------------------------------|----------------------------------------------------------------------------------------------------|---|
| Q     Search settings       Image: Search settings       Image: Search settings   < | Compose and reply<br>Smart suggestions<br>Attachments<br>Rules<br>Conditional formatting<br>Sweep<br>Junk email<br>Quick steps<br>Customize actions<br>Sync email<br>Message handling<br>Forwarding | <ul> <li>Reenvío respaldo información</li> <li>Add a condition         <ul> <li>Apply to all messages </li> <li>Add another condition</li> </ul> </li> <li>Add an action         <ul> <li>Redirect to </li> <li>Correorespaldo@yopmal.com ×</li> <li>Add another action</li> </ul> </li> <li>Add another action</li> </ul> |   |
|                                                                                                    | Automatic replies                                                                                                    |                                                                                                    |   |

10. Por defecto, en la configuración se activa la opción **Detener el procesamiento de más reglas / Stop processing more rules** Al tener esta opción activada, cuando llegue un mensaje a la bandeja de entrada que cumple con los criterios de más de una regla, solo se le aplicará la primera regla definida. Con esta opción desactivada, se aplicarán todas las reglas de la bandeja de entrada para el mensaje según cumpla con los criterios.

Si tienes más de una regla definida, te sugerimos desmarcar esta opción, para que se pueda aplicar la regla de redireccionamiento.

11. Por último, haz clic en el botón **Guardar / Save**. Con esto ya tendrás configurada la regla de redireccionamiento de mensajes, y así podrás tener la información respaldada en otra cuenta.

### Información de Utilidad

Al crear una regla de reenvío o redirección, puedes agregar más de un correo electrónico al que enviar.

El número de correos a los que puede enviar puede ser limitado, en función de la configuración de su cuenta.

Si agrega más correos de los permitidos, la regla no funcionará. En caso de crear una regla con más de un correo, sugerimos que realices pruebas para asegurarte de que el reenvío o redirección funciona.

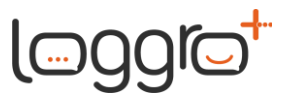

## Crear regla en la bandeja de entrada para reenvío de correos a otra cuenta – Gmail

- Ingresa a Gmail en la Web con la cuenta desde la que deseas reenviar mensajes, es decir, con la cuenta del buzón de recepción parametrizado en el sistema de Facturación Electrónica (con protocolo POP 3).
- 2. En la esquina superior derecha, haz clic en **Configuración**.

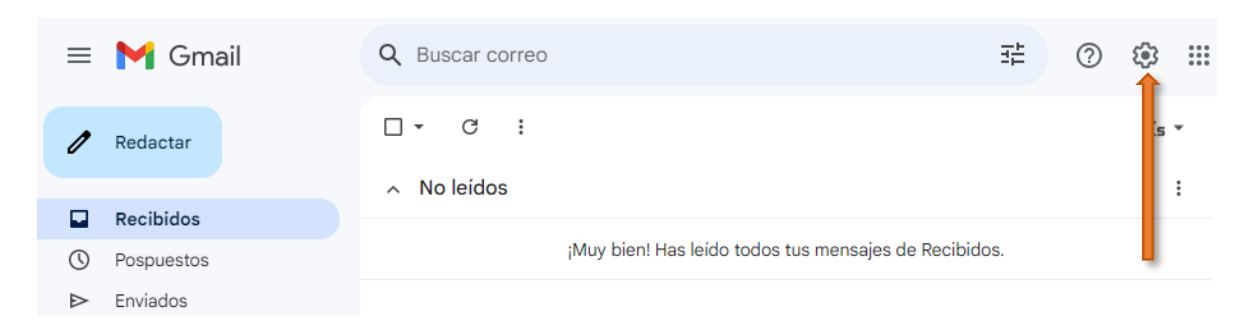

### Luego haz clic en **Ver todos los ajustes**.

| = 附 Gmail |            | Q Buscar correo                                  |          | ≇ ⑦ 🕸                 |   |
|-----------|------------|--------------------------------------------------|----------|-----------------------|---|
| 1         | Redactar   | □ • C :                                          | Es 🔻     | Ajustes rápidos       | × |
|           |            | <ul> <li>No leídos</li> </ul>                    | :        | Ver todos los ajustes |   |
|           | Recibidos  |                                                  |          |                       |   |
| 0         | Pospuestos | ¡Muy bien! Has leído todos tus men<br>Recibidos. | sajes de | Aplicaciones en Gmail |   |
| ⊳         | Enviados   |                                                  |          | Chat y Meet           |   |

3. Luego haz clic en la pestaña Reenvío y correo POP/IMAP

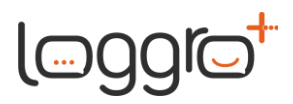

| Q Buscar correo                                                      |                                                                                                    | 幸                                                                              | ? 🕸 🏭                            |
|----------------------------------------------------------------------|----------------------------------------------------------------------------------------------------|--------------------------------------------------------------------------------|----------------------------------|
| Configuración<br>General Etiquetas Recibio<br>Avanzadas Sin conexión | dos Cuentas e importación Filtros y direcciones blo<br>Temas                                                                                                    | Queadas Reenvio y correo POP/IMAP                                              | Es ▼<br>Complementos Chat y Meet |
| Idioma:                                                              | Idioma de visualización de Gmail: Español<br>Cambiar la configuración de idioma de otros producto<br>de idioma de otros producto<br>de idioma que quieras - Editar herramientas - Más info<br>Inhabilitar edición de derecha a izquierda<br>Habilitar edición de derecha a izquierda | s de Google                                                                    | de texto para escribir en el     |
| Números de teléfono:                                                 | Código de país predeterminado: Colombia                                                                                                    | ~                                                                              |                                  |
| Tamaño máximo de la págin                                            | a: Mostrar 50 🗸 conversaciones por página                                                                                                    |                                                                                |                                  |
| Deshacer el envío:                                                   | Periodo de cancelación de envío: 5 🗸 segundos                                                                                                    |                                                                                |                                  |
| Forma predeterminada de<br>respuesta:<br>Más información             | <ul> <li>Responder</li> <li>Responder a todos</li> </ul>                                                                                                    |                                                                                |                                  |
| Acciones de colocar el curs<br>sobre un elemento:                    | <ul> <li>Prove Habilitar acciones de colocar el cursor sobre un<br/>marcar como leido y posponer al colocar el cursor</li> <li>Inhabilitar acciones de colocar el cursor sobre</li> </ul>                                                                                            | n elemento - Accede rápidamente a los con<br>sobre un elemento.<br>un elemento | ıtroles de archivar, eliminar,   |
| Enviar y archivar<br>Más información                                 | <ul> <li>Mostrar el botón Enviar y archivar en la respue</li> <li>Ocultar el botón Enviar y archivar en la respue</li> </ul>                                                                                                    | sta<br>sta                                                                     |                                  |
| Q Buscar correo                                                      |                                                                                                    | 荘                                                                              | ⑦ 瑐 ⅲ                            |

| Configuración                      | Es *                                                                                                    |
|------------------------------------|----------------------------------------------------------------------------------------------------|
| General Etiquetas Recibi           | dos Cuentas e importación Filtros y direcciones bloqueadas Reenvio y correo POP/IMAP Complementos Chat y Meet |
| Avanzadas Sin conexión             | Temas                                                                                                    |
| <b>Reenvio:</b><br>Más información | Añadir una dirección de reenvio                                                                               |
|                                    | Sugerencia: Si solo quieres reenviar algunos de tus mensajes, crea un filtro.                                 |
| Descarga de correo POP:            | 1. Estado: POP está habilitado para todos los mensajes recibidos desde el 13/2/05.                            |
| Más información                    | <ul> <li>Habilitar POP para todos los mensajes (incluso si ya se han descargado)</li> </ul>                   |
|                                    | <ul> <li>Habilitar POP para los mensajes que se reciban a partir de ahora</li> </ul>                          |
|                                    | O Inhabilitar POP                                                                                             |
|                                    | 2. Cuando se accede a los mensajes a través de POP conservar la copia de Gmail en Recibidos 🔹                 |
|                                    | 3. Configura el cliente de correo electrónico (por ejemplo, Outlook, Eudora o Netscape Mail)                  |
|                                    | Instrucciones para la configuración                                                                           |
| Acceso IMAP:                       | Estado: IMAP está inhabilitado                                                                                |
| Accede a Gmail desde otros clien   | tes 🔿 Habilitar IMAP                                                                                          |
| nediante IMAP)                     | Inhabilitar IMAP                                                                                              |
| Más información                    |                                                                                                    |
|                                    | Configura tu cliente de correo electrónico (por ejemplo, Outlook, Thunderbird o iPhone)                       |
|                                    | Instrucciones para la configuración                                                                           |
|                                    |                                                                                                    |
|                                    | Guardar cambios   Cancelar                                                                                    |

Cra 42 # 67A - 191 Local 110 C. C. Capricentro - Itagüí, Antioquia, Colombia Tel: +(57 4) 403 92 17 - Correo electrónico: info@loggro.com LOGGRO S.A.S. NIT: 901361537-1 www.loggro.com

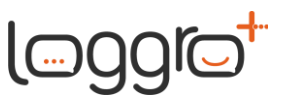

4. En la sección Reenvío, haz clic en Añadir una dirección de reenvío.

| Q Buscar correo                            |                                                                                                    | 丰                                   |              | ?    | ۲      |   |
|--------------------------------------------|----------------------------------------------------------------------------------------------------|-------------------------------------|--------------|------|--------|---|
| Configuración                              |                                                                                                    |                                     |              |      | Es     | • |
| General Etiquetas Recib                    | dos Cuentas e importación Filtros y direcciones bloqueada                                                                                                    | s Reenvio y correo POP/IMAP         | Complementos | Chat | y Meet |   |
| Avanzadas Sin conexión                     | Temas                                                                                                    |                                     |              |      |        |   |
| Reenvio:<br>Más información                | Añadir una dirección de reenvio<br>Sugerencia: Si scriquieres reenviar algunos de tus mensajes,                                                                                                    | crea un filtro.                     |              |      |        |   |
| Descarga de correo POP:<br>Más información | <ol> <li>Estado: POP e tá habilitado para todos los mensajes recibidos desde el 13/2/05.</li> <li>Habilitar POP ara todos los mensajes (incluso si ya se han descargado)</li> <li>Habilitar POP_ara los mensajes que se reciban a partir de ahora</li> <li>Inhabilitar POP</li> </ol> |                                     |              |      |        |   |
|                                            | 2. Cuando se accede a los mensajes a través de POP cons                                                                                                    | ervar la copia de Gmail en Recibido | os 🗸         |      |        |   |
|                                            | 3. Configura el cliente de correo electrónico (por ejemplo, o<br>Instrucciones para la configuración                                                                                                    | Dutlook, Eudora o Netscape Mail)    |              |      |        |   |
| Acceso IMAP:                               | Estado: IMAP está inhabilitado                                                                                                    |                                     |              |      |        |   |
| (Accede a Gmail desde otros clier          | es Habilitar IMAP                                                                                                    |                                     |              |      |        |   |
| mediante IMAP)                             | Inhabilitar IMAP                                                                                                    |                                     |              |      |        |   |
| Más información                            |                                                                                                    |                                     |              |      |        |   |
|                                            | Configura tu cliente de correo electrónico (por ejemplo, Ou                                                                                                    | tlook, Thunderbird o iPhone)        |              |      |        |   |
|                                            | Instrucciones para la configuración                                                                                                    |                                     |              |      |        |   |
|                                            | Guardar cambios Cancela                                                                                                    | r                                   |              |      |        |   |

| Configuración Es *                                                                                                    |  |
|----------------------------------------------------------------------------------------------------|--|
| General Etiquetas Recibidos Cuentas e importación Filtros y direcciones bloqueadas Reenvio y correo POP/IMAP Complementos Chat y Meet                                                                                                    |  |
| Avanzadas Sin conexión Temas                                                                                                    |  |
| Reenvio:       Añadir una dirección de reenvio         Más información       Sugerencia: Si solo quieres reenviar algunos de tus mensajes, crea un filtro.                                                                                                    |  |
| Descarga de correo POF       Añadir una dirección de reenvío       ×       el 13/2/05.         Más información       Introduce una nueva dirección de correo electrónico de reenvío:       bia de Gmail en Recibidos         Cancelar       Siguiente       bora o Netscape Mail)                                                                          |  |
| Acceso IMAP:       Estado: IMAP está inhabilitado         (Accede a Gmail desde otros clientes)       Habilitar IMAP         mediante IMAP)       Inhabilitar IMAP         Más información       Configura tu cliente de correo electrónico (por ejemplo, Outlook, Thunderbird o iPhone)         Instrucciones para la configuración       Guardar cambios |  |

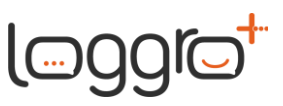

5. Ingresa la dirección del correo electrónico al que deseas redireccionar o reenviar los mensajes.

| Q Buscar correo                                  | 王                                                                                          |             | ?      |      |            |
|--------------------------------------------------|--------------------------------------------------------------------------------------------|-------------|--------|------|------------|
| Configuración                                    |                                                                                            |             |        | Es   | <b>*</b> 0 |
| General Etiquetas Reci                           | ibidos Cuentas e importación Filtros y direcciones bloqueadas Reenvio y correo POP/IMAP Co | omplementos | Chat y | Meet |            |
| Avanzadas Sin conexión                           | Temas                                                                                      |             |        |      |            |
| Reenvio:                                         | Añadir una dirección de reenvio                                                            |             |        |      |            |
| Mas información                                  | Sugerencia: Si solo quieres reenviar algunos de tus mensajes, crea un filtro.              |             |        |      |            |
| Descarga de correo POF                           | el 13/2/05.                                                                                |             |        |      |            |
| Más información                                  | Añadir una dirección de reenvio X <sup>do)</sup>                                           |             |        |      |            |
|                                                  | Introduce una nueva dirección de correo electrónico de reenvio:                            |             |        |      |            |
|                                                  | correorespaldo@yopmail.com                                                                 | ; 🗸         |        |      |            |
|                                                  | Cancelar Siguiente Jora o Netscape Mail)                                                   |             |        |      |            |
|                                                  |                                                                                            |             |        |      |            |
| Acceso IMAP:<br>(Accede a Gmail desde otros clie | Estado: IMAP está inhabilitado<br>entes⊖ Habilitar IMAP                                    |             |        |      |            |
| mediante IMAP)                                   | <ul> <li>Inhabilitar IMAP</li> </ul>                                                       |             |        |      |            |
| Mas información                                  | Configura tu cliente de correo electrónico (por ejemplo, Outlook, Thunderbird o iPhone)    |             |        |      |            |
|                                                  | Instrucciones para la configuración                                                        |             |        |      |            |
|                                                  | Guardar cambios Cancelar                                                                   |             |        |      |            |

6. Haz clic en **Siguiente**.

Si tienes activo el doble factor de autenticación, la aplicación te pedirá verificar con un código si eres tú quien está realizando la configuración.

Verifica con el código.

7. Luego haz clic en **Continuar**, y por último clic en **Aceptar**.

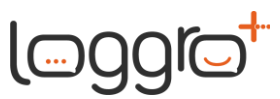

| Q Buscar correo                                                                       |                                                                                                    | 幸                                     | ?      | <b>1</b> |   |
|---------------------------------------------------------------------------------------|----------------------------------------------------------------------------------------------------|---------------------------------------|--------|----------|---|
| Configuración                                                                         |                                                                                                    |                                       |        | Es       | ¥ |
| General Etiquetas Recib                                                               | oidos Cuentas e importación Filtros y direcciones bloqueadas                                               | Reenvio y correo POP/IMAP Complemento | s Chat | y Meet   |   |
| Avanzadas Sin conexión                                                                | Temas                                                                                                    |                                       |        |          |   |
| Reenvio:<br>Más información                                                           | Añadir una dirección de reenvio                                                                            |                                       |        |          |   |
|                                                                                       | Veillen technologie Glenne en Dessionen destini                                                            | Eliminar dirección                    |        |          |   |
| Descarga de correo POP<br>Más información                                             | Añadir una dirección de reenvío<br>Se ha enviado un enlace de confirmación a<br>para verificar el permiso. | × el 13/2/05.<br>do)                  |        |          |   |
|                                                                                       | Ace                                                                                                    | ptar pia de Gmail en Recibidos 🗸 🗸    |        |          |   |
|                                                                                       | Instrucciones para la configuración                                                                        | unour, Eudora o Netscape Mail)        |        |          |   |
| Acceso IMAP:<br>(Accede a Gmail desde otros clie<br>mediante IMAP)<br>Más información | Estado: IMAP está inhabilitado<br>ntes⊖ Habilitar IMAP<br>⊛ Inhabilitar IMAP                               |                                       |        |          |   |
|                                                                                       | Configura tu cliente de correo electrónico (por ejemplo, Out<br>Instrucciones para la configuración        | look, Thunderbird o iPhone)           |        |          |   |
|                                                                                       | Guardar cambios Cancelar                                                                                   | •]                                    |        |          |   |

8. Se enviará un mensaje de verificación a esa dirección de correo electrónico. Deberás hacer clic en el enlace de verificación que aparece en el mensaje, y posteriormente haz clic en **Confirmar**.

| M Gmail 🔽               | nfirmación                                                                                                    |
|-------------------------|----------------------------------------------------------------------------------------------------|
|                         |                                                                                                    |
| Confirma que quieres re | a a                                                                                                    |
| Confirmar               |                                                                                                    |
|                         |                                                                                                    |
|                         |                                                                                                    |
|                         | ©2024 Google - Página principal de Gmail - Política de privacidad - Políticas del programa - Términos de uso - Página principal de Google |

- 9. Regresa a la página de Configuración de la cuenta de Gmail, desde donde deseas reenviar los mensajes, y actualiza el navegador.
- 10. Haz clic en la pestaña **Reenvío y correo POP/IMAP**.
- 11. En la sección Reenvío, selecciona **Reenviar una copia del correo** entrante a

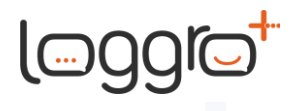

#### Configuración

| General Etiquetas Recibio                                                               | dos Cuentas e importación Filtros y direcciones bloqueadas Reenvio y correo POP/IMAP Complementos Chat y Meet                                                                                                    |  |
|-----------------------------------------------------------------------------------------|----------------------------------------------------------------------------------------------------|--|
| Avanzadas Sin conexión Temas                                                            |                                                                                                    |  |
| Reenvio:<br>Más información                                                             | <ul> <li>Inhabilitar el reenvio</li> <li>Reenviar una copia del correo entrante a (en uso) v y</li> <li>conservar la copia de Gmail en Recibidos v</li> <li>Añadir una dirección de reenvio</li> <li>Sugerencia: Si solo quieres reenviar algunos de tus mensajes, crea un filtro.</li> </ul>                                                                                                    |  |
| Descarga de correo POP:<br>Más información                                              | <ol> <li>Estado: POP está habilitado para todo el correo         <ul> <li>Habilitar POP para todos los mensajes (incluso si ya se han descargado)</li> <li>Habilitar POP para los mensajes que se reciban a partir de ahora</li> <li>Inhabilitar POP</li> </ul> </li> <li>Cuando se accede a los mensajes a través de POP conservar la copia de Gmail en Recibidos         <ul> <li>S. Configura el cliente de correo electrónico (por ejemplo, Outlook, Eudora o Netscape Mail)</li> <li>Instrucciones para la configuración</li> </ul> </li> </ol> |  |
| Acceso IMAP:<br>(Accede a Gmail desde otros client<br>mediante IMAP)<br>Más información | Estado: IMAP está inhabilitado<br>es Habilitar IMAP<br>inhabilitar IMAP<br>Configura tu cliente de correo electrónico (por ejemplo, Outlook, Thunderbird o iPhone)<br>Instrucciones para la configuración<br>Guardar cambios Cancelar                                                                                                    |  |

12. Elige la opción que deseas que se lleve a cabo con la copia de los correos electrónicos que se encuentra en Gmail.

Te sugerimos que elijas la opción "Conservar la copia de Gmail en Recibidos".

| Configuración      | Es *                                                                                                    |  |
|--------------------|----------------------------------------------------------------------------------------------------|--|
| General Etiquetas  | Recibidos Cuentas e importación Filtros y direcciones bloqueadas Reenvio y correo POP/IMAP Complementos Chat y Meet |  |
| Avanzadas Sin cone | exión Temas                                                                                                    |  |
| Reenvio:           | O Inhabilitar el reenvio                                                                                            |  |
| Más información    | Reenviar una copia del correo entrante a     (en uso)      ✓     y                                                  |  |
|                    | conservar la copia de Gmail en Recibidos                                                                            |  |
|                    | conservar la copia de Gmail en Recibidos                                                                            |  |
|                    | Ař marcar la copia de Gmail como leida                                                                              |  |
|                    | archivar la copia de Gmail                                                                                          |  |
|                    | sugeliminar la copia de Gmail                                                                                       |  |

13. En la parte inferior de la página, haz clic en **Guardar cambios**.

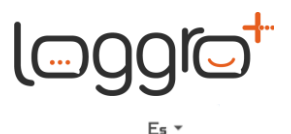

#### Configuración

General Etiquetas Recibidos Cuentas e importación Filtros y direcciones bloqueadas Reenvio y correo POP/IMAP Complementos Chat y Meet

| Avanzadas Sin conexión T                                                                 | emas                                                                                                    |  |
|------------------------------------------------------------------------------------------|----------------------------------------------------------------------------------------------------|--|
| Reenvío:<br>Más información                                                              | <ul> <li>Inhabilitar el reenvio</li> <li>Reenviar una copia del correo entrante a (en uso) v y conservar la copia de Gmail en Recibidos v</li> <li>Añadir una dirección de reenvio</li> <li>Sugerencia: Si solo quieres reenviar algunos de tus mensajes, crea un filtro.</li> </ul>                                                                                                    |  |
| Descarga de correo POP:<br>Más información                                               | 1. Estado: POP está habilitado para todo el correo <ul> <li>Habilitar POP para todos los mensajes (incluso si ya se han descargado)</li> <li>Habilitar POP para los mensajes que se reciban a partir de ahora</li> <li>Inhabilitar POP</li> </ul> <li>Cuando se accede a los mensajes a través de POP conservar la copia de Gmail en Recibidos         <ul> <li>Configura el cliente de correo electrónico (por ejemplo, Outlook, Eudora o Netscape Mail)<br/>Instrucciones para la configuración</li> </ul> </li> |  |
| Acceso IMAP:<br>(Accede a Gmail desde otros cliente<br>mediante IMAP)<br>Más información | Estado: IMAP está inhabilitado<br>entes<br>Habilitar IMAP<br>inhabilitar IMAP<br>Configura tu cliente de correo electrónico (por ejemplo, Outlook, Thunderbird o iPhone)<br>Instrucciones para la configuración<br>Guardar cambios<br>Cancelar                                                                                                    |  |

#### Información de Utilidad

Solo puedes reenviar mensajes de una sola dirección de Gmail, no de un grupo o alias de correo electrónico.